# Artistic Swimming Coach Card Entry System

SEIKOコーチカード申請システム

説明資料

2024/7/12 (公財)日本水泳連盟 AS委員会 競技部

### コーチカードについて

- ▶コーチカードは要項記載の締切日までに提出
- ▶コーチカードの内容・作成方法はルール通り
- ▶コーチカードの作成誤り→BM
- ▶作成期間内に作成
- ▶作成後、選手・コーチ間でダブルチェック
- ▶ダブルチェック後、締切日までにコーチカード提出。 ※締切後の提出、訂正不可 ※提出がない場合は棄権扱い

コーチカードは締切日までに提出!

### コーチカードの作成ツール・提出方法の変更

### ▶コーチカードの作成ツール・提出方法の変更 従来:Excelメール

### 今後:**SEIKOコーチカード申請システム**(WEB)

➤WEB申請システムの使用開始にあたり、登録団体毎 にメールアドレスを用いたアカウント登録が必要

▶システムログインにはアカウント登録後、メールアドレス毎 に自ら設定したパスワードが必要

▶システム内で提出することによりSEIKO記録システムと 連動

#### コーチカードはWEBシステムで作成・提出!

# SEIKOコーチカード申請システム

- ▶2024年7月以降、SEIKOシステムを使用する全国 大会のコーチカード申請で使用
- ▶WEBでコーチカードを作成、保存、提出するシステム
- ▶対象団体 (公財)日本水泳連盟加盟団体の登録団体で、 WebSWMSYS 活動競技区分:AS の団体 および国スポ出場都道府県
- ➤WebSWMSYSに登録されたAS連絡窓口のメールア ドレスで初期設定、アカウント登録。

### ログインにはメールアドレスによるアカウント登録が必要!

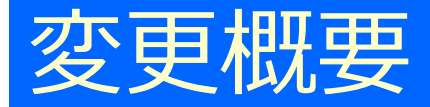

### ▶作成時間:1ルーティンあたり、およそ30分

- ➤WebSWMSYSと連動していないため、選手名・署名 は手打ち。間違えないように注意して登録
- ▶各種登録の基本は選択方式、必要箇所は手入力
- ▶PART・BM・Codeの選択で、HYBRID・ACRO・TRE ともにValue自動表示
- ▶作成後のコーチカードはクラブでダウンロード、印刷可

所属クラブでコーチカード印刷、最終確認できるため、 <u>監督者会議でのコーチカード確認は行なわない</u>

### 初めて作成する際は、時間に余裕を持って作成!

# アカウント作成スケジュール (2024)

| 時期     | 対象                                                               | 確認          |  |
|--------|------------------------------------------------------------------|-------------|--|
| 7月初旬   | 7/7時点のWebSWMSYS AS連絡窓口・メールアドレスありクラブ<br>※除く学校(小学校・中学校・高校・大学・専門学校) |             |  |
| 7月10日~ | チャレンジカップエントリークラブ(メールアドレス未登録→登録)                                  | <b>兢</b> 技部 |  |
| 7月下旬~  | JOエントリークラブ(メールアドレス未登録→登録)                                        |             |  |
| 8月初旬~  | マーメイドカップエントリー校(メールアドレス未登録→登録)                                    | 学生委         |  |
| 8月中旬~  | 国スポエントリー都道府県(※エントリー時メールアドレス→登録)                                  | 佐賀市         |  |
| 12月中旬~ | ユースSD(メールアドレス未登録→登録)                                             | 競技部         |  |

7月初旬にAS連絡窓口にメールアドレス登録がない団体は、 競技会毎にエントリー締切後、アカウント作成。

#### 初回のみアカウント作成

# WebSWMSYS AS連絡窓口

| 🔆 💥 🕹 🕹 🕹 🕹 🏎 🕹 🏎 🏎 🏎 🏎 🏎 🏎 🏎 🏎 | 0 | 日本水泳連盟 > 13 東京都水泳協会 >                       |                                        | 前回ログイン日時:2024/07/09 14:21:10 |
|---------------------------------|---|---------------------------------------------|----------------------------------------|------------------------------|
|                                 |   |                                             |                                        |                              |
| ユーザー管理                          |   |                                             |                                        |                              |
| Α, ユーザー登録                       |   |                                             |                                        |                              |
| 品 ユーザー一覧                        |   | 団体情報                                        |                                        |                              |
| 団体管理                            |   |                                             |                                        |                              |
|                                 |   |                                             |                                        |                              |
| 競技者管理                           |   | 連絡窓口                                        |                                        |                              |
|                                 | > |                                             |                                        |                              |
| ≔ 競技者一覧                         | , | アーティスティックスイミンク<br>氏名 (姓)                    | 氏名(名)                                  |                              |
| C 年度更新                          | > |                                             |                                        |                              |
|                                 |   | 電話番号 (携带番号可)                                | メールアドレス                                |                              |
| 登録費管理                           |   |                                             |                                        |                              |
| <ul> <li>② 登録費照会</li> </ul>     |   | 郵便番号                                        |                                        |                              |
| Q. 登録申請                         | > |                                             |                                        |                              |
| : 申請一覧                          |   | 住所1                                         | 住所2                                    |                              |
|                                 |   |                                             |                                        |                              |
| 大会管理                            |   |                                             |                                        |                              |
| ≔ 大会エントリー                       | > |                                             |                                        |                              |
|                                 |   | © Copyright 2022-2024 Japar Swimmer 来谷银可休仕们 | 11111111111111111111111111111111111111 |                              |

初回はAS連絡窓口の氏名・メールアドレスで登録

# 所属クラブアカウント登録・パスワード設定

▶「SEIKOコーチカード申請システム」のアカウント作成 (アカウント作成スケジュール参照)

- ➤WebSWMSYSに登録されたAS連絡窓口、メールアド レス宛にSEIKOシステムより「パスワード設定のご案内」 メール送信
- ▶所属クラブ代表者がpassword設定後、SEIKOシス テムより「アカウント登録完了のお知らせ」メール送信

▶所属クラブの代表者がログイン後、所属クラブの他の コーチメールアドレス宛に招待通知、各自でパスワード 登録、登録完了

### 所属クラブアカウント登録後、複数名のコーチ登録可

# システム自動配信メール

### 差出人:no-reply@sports-scoring.com

| 件名:【SEIKO コーチカードエントリーシステム】<br>パスワード設定のご案内                                                                                                    | 件名:【SEIKO コーチカードエントリーシステム】<br>アカウント登録完了のお知らせ                                                                                                    |
|----------------------------------------------------------------------------------------------------|----------------------------------------------------------------------------------------------------|
| 本文:<br>●●様<br>SEIKO コーチカードエントリーシステム アカウント<br>が登録されました。<br>下記URLよりパスワードを設定してください。<br>https://・・・・<br>安全のため、・・・<br>このメールに心当たりのない場合は、お手数です<br>が下記メールアドレスにご連絡ください。<br><br>送信者:セイコータイムクリエーション株式会社 | 本文:<br>●●様<br>SEIKO コーチカードエントリーシステム へのご登録、ありがとうございます。<br>アカウントが登録されました。下記のURLより・・・<br>などを行うことができます。<br>https:・・・<br>本システムの・・・このメールに心当たりのない場合は、お手数ですが下記メールアドレスにご連絡ください。 |
| 東京都江東区福住2-4-3<br>メール: <u>stc-as-support@seiko-stc.co.jp</u>                                                                                                    | 送信者: セイコータイムクリエーション株式会社<br>東京都江東区福住2-4-3<br>メール: <u>stc-as-support@seiko-stc.co.jp</u>                                                                                 |

パスワード設定・アカウント登録完了→メール通知

### パスワード設定・ログイン

### Sample

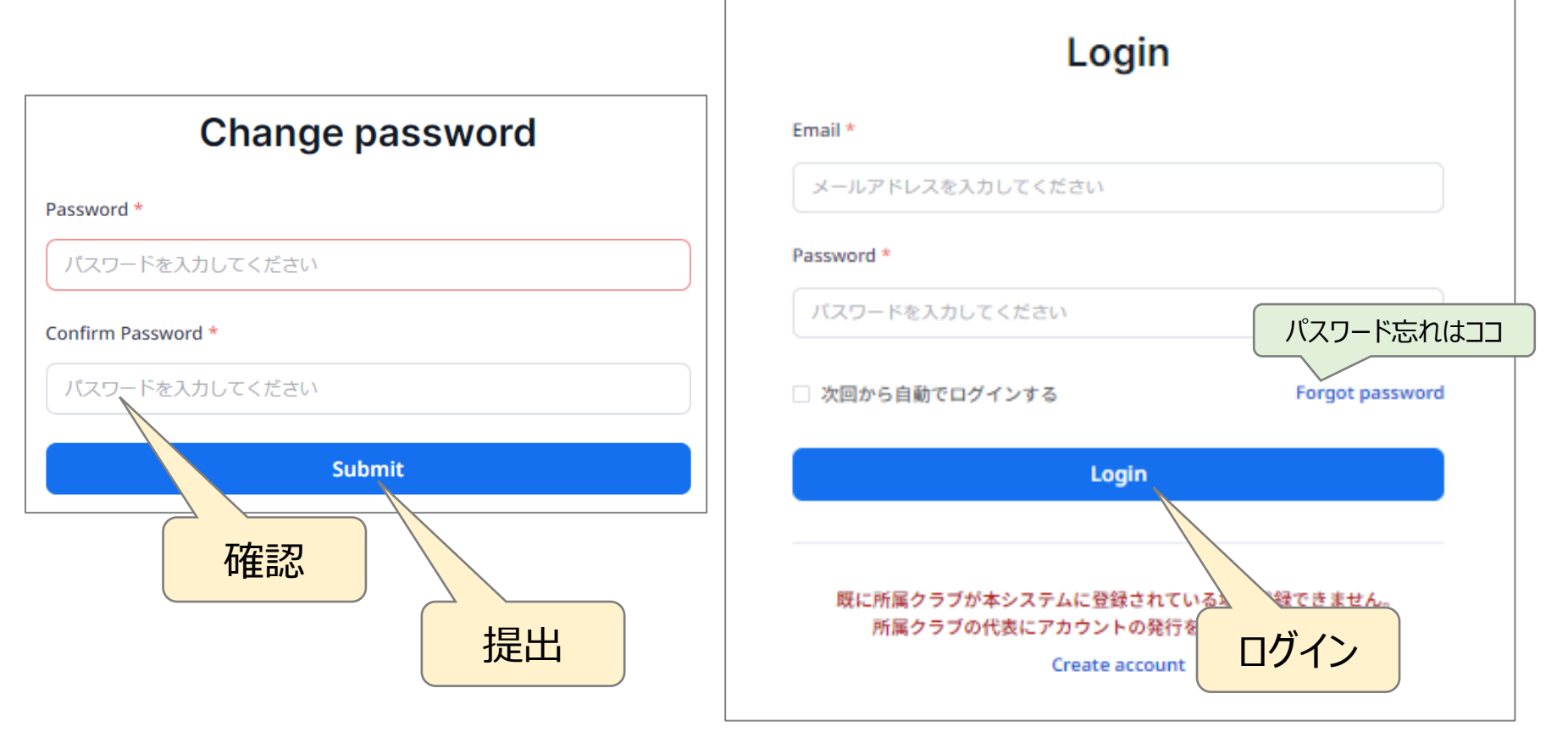

メールアドレスとパスワードでログイン

# パスワード設定・ログイン(初回のみ)

### Sample

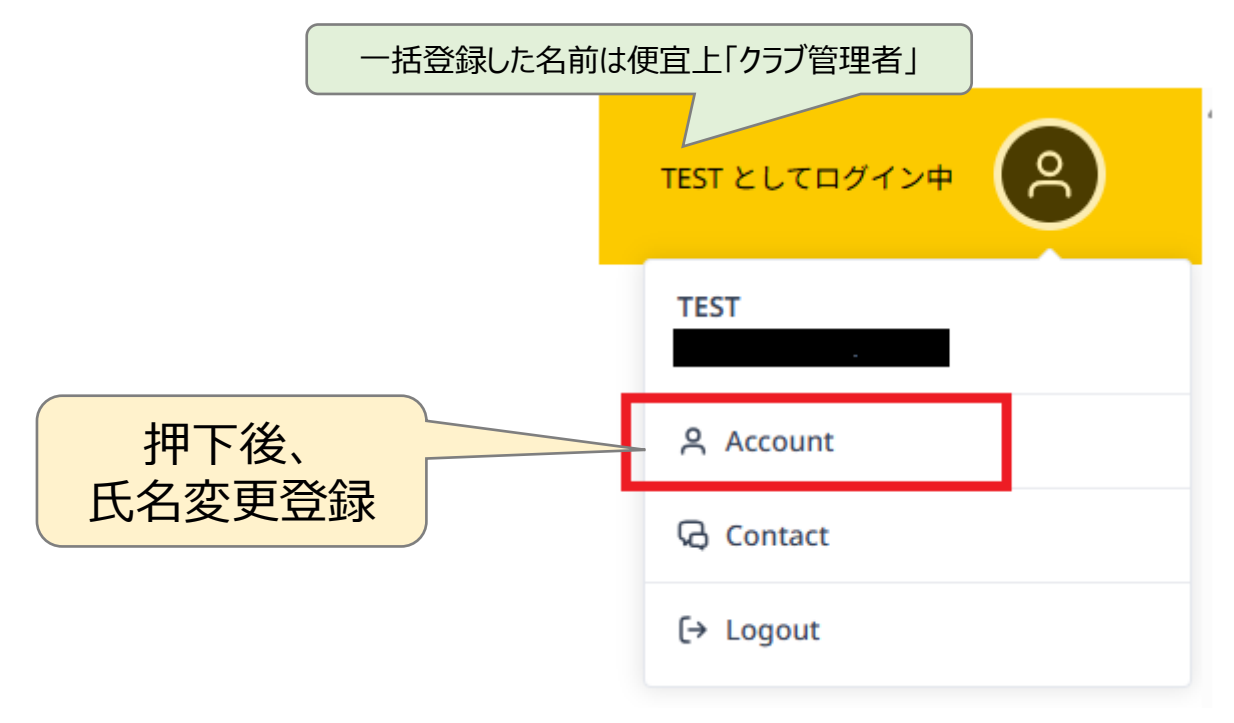

### 「クラブ管理者」→責任者氏名(姓・名)に変更

### 所属クラブ他のコーチの設定方法

#### Sample

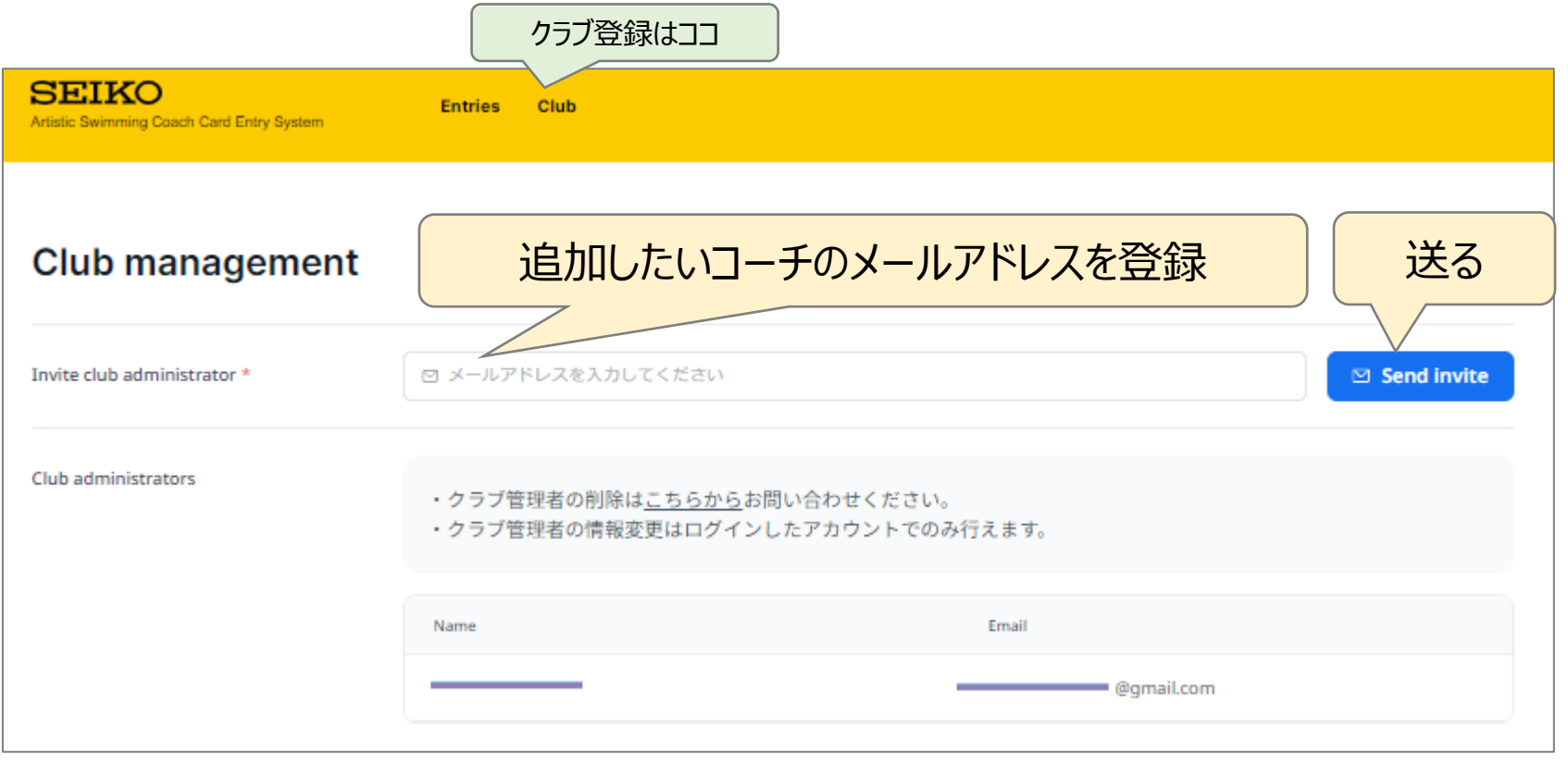

### メール受領のコーチは各々パスワード設定後にログイン可

### コーチメールアドレス登録上の注意点

### システム上、同一メールアドレスの複数使用不可

➤一人のコーチが複数団体をかけ持つ場合は 異なるメールアドレスを登録

- 例) クラブコーチが国スポで県代表コーチを努める場合
   クラブ:アドレスA
   県:アドレスB
- ▶登録済のメールアドレスが 招待された場合、 右記メール自動配信

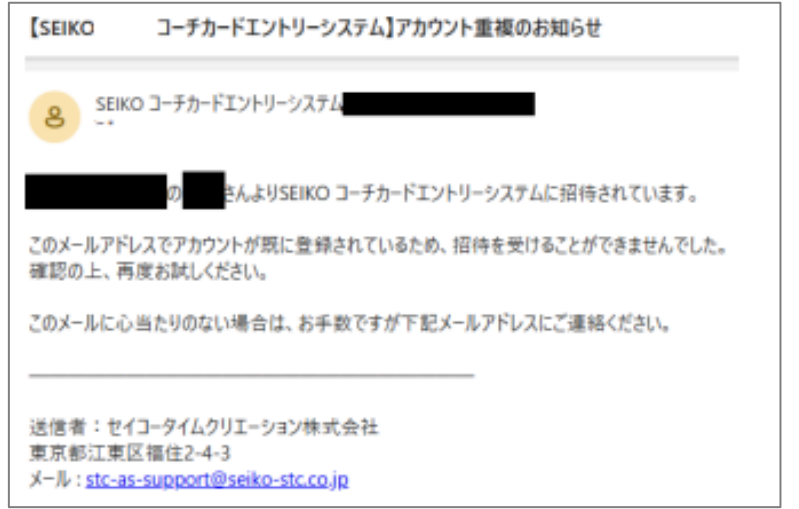

同一メールアドレスは複数クラブで使用不可

# コーチカード作成・保存

### ▶予め、手元にコーチカード(Excel、手書き)を準備

▶競技会エントリー締切後、(公財)日本水泳連盟 AS委員会競技担当よりクラブへ、SEIKOコーチカード 申請システムの「Competition ID」を通知

▶所属クラブコーチが、システムログイン、競技会選択後、 種目別にコーチカード作成・保存

▶ルーティン分のコーチカードを作成

#### コーチカード作成の最終確認責任=所属クラブ

### コーチカードの作成(大会選択)

### Sample

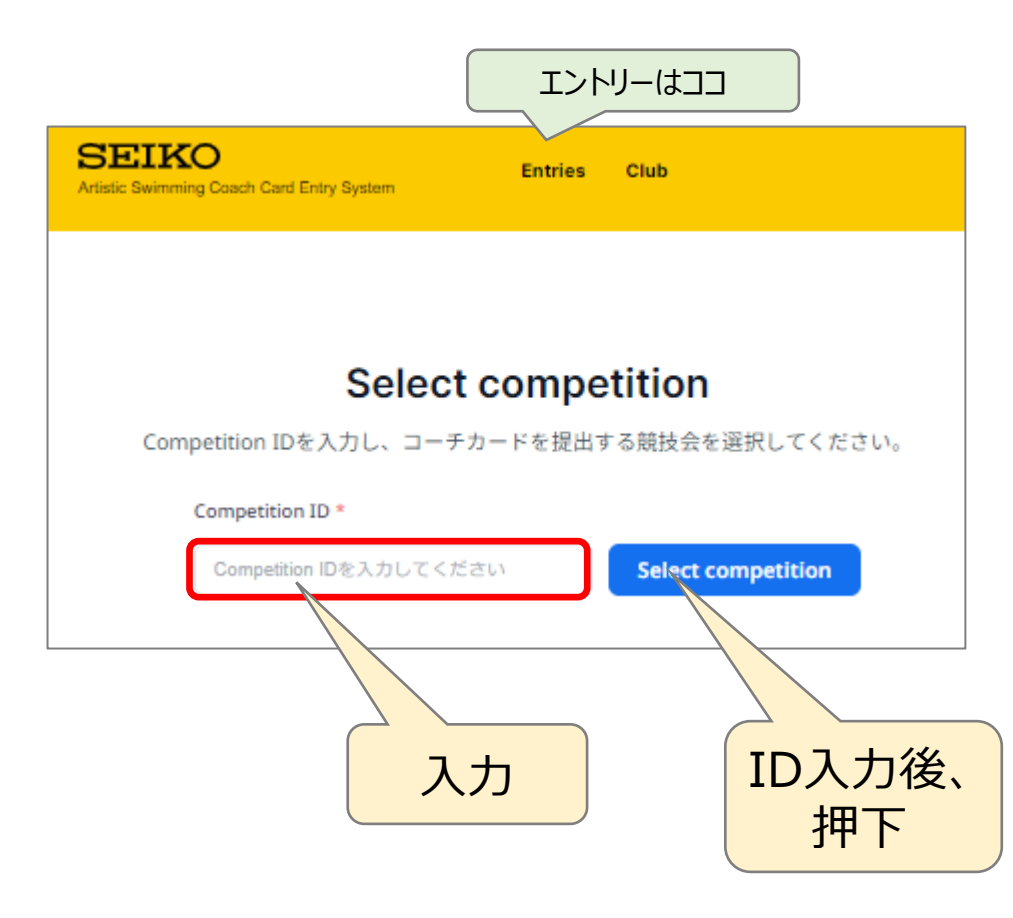

### Competition ID は大会毎に競技担当から通知

### コーチカードの作成(作成状況一覧画面)

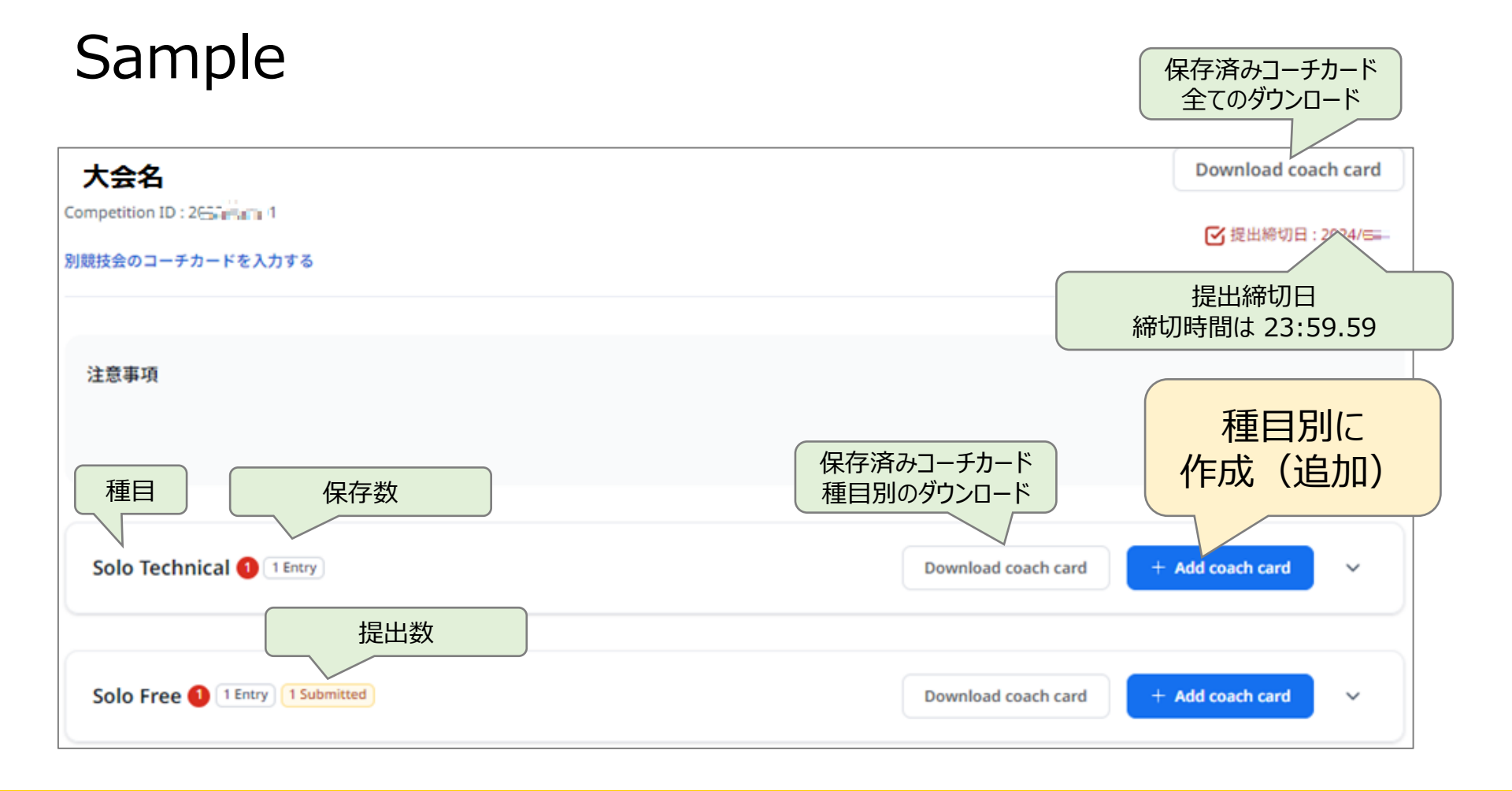

### 種目毎に作成→保存→確認→提出 提出数

### コーチカードの作成(作成画面)

### Sample (上部)

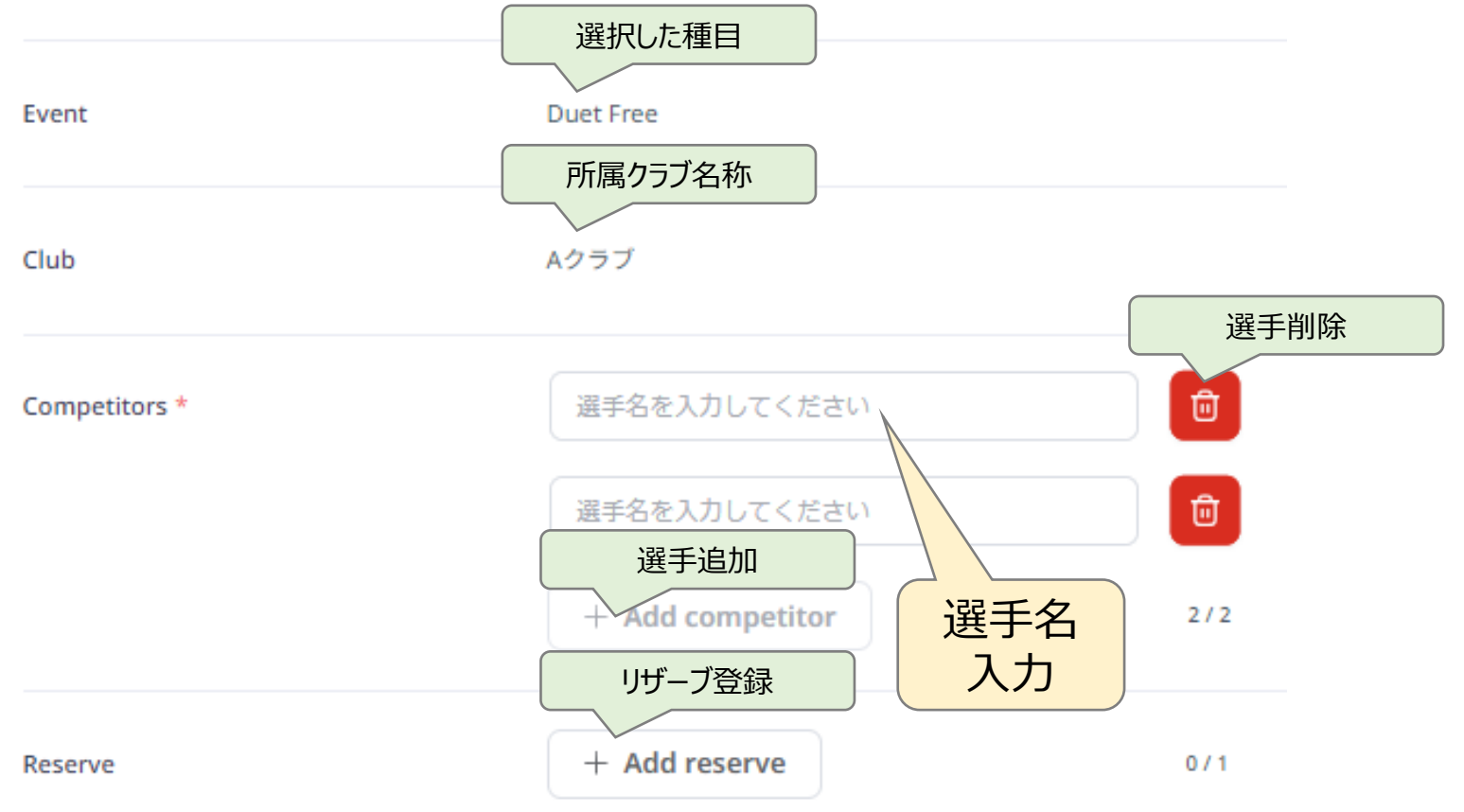

#### ルーティン別に作成

### コーチカードの作成(作成画面)

### Sample (下部)

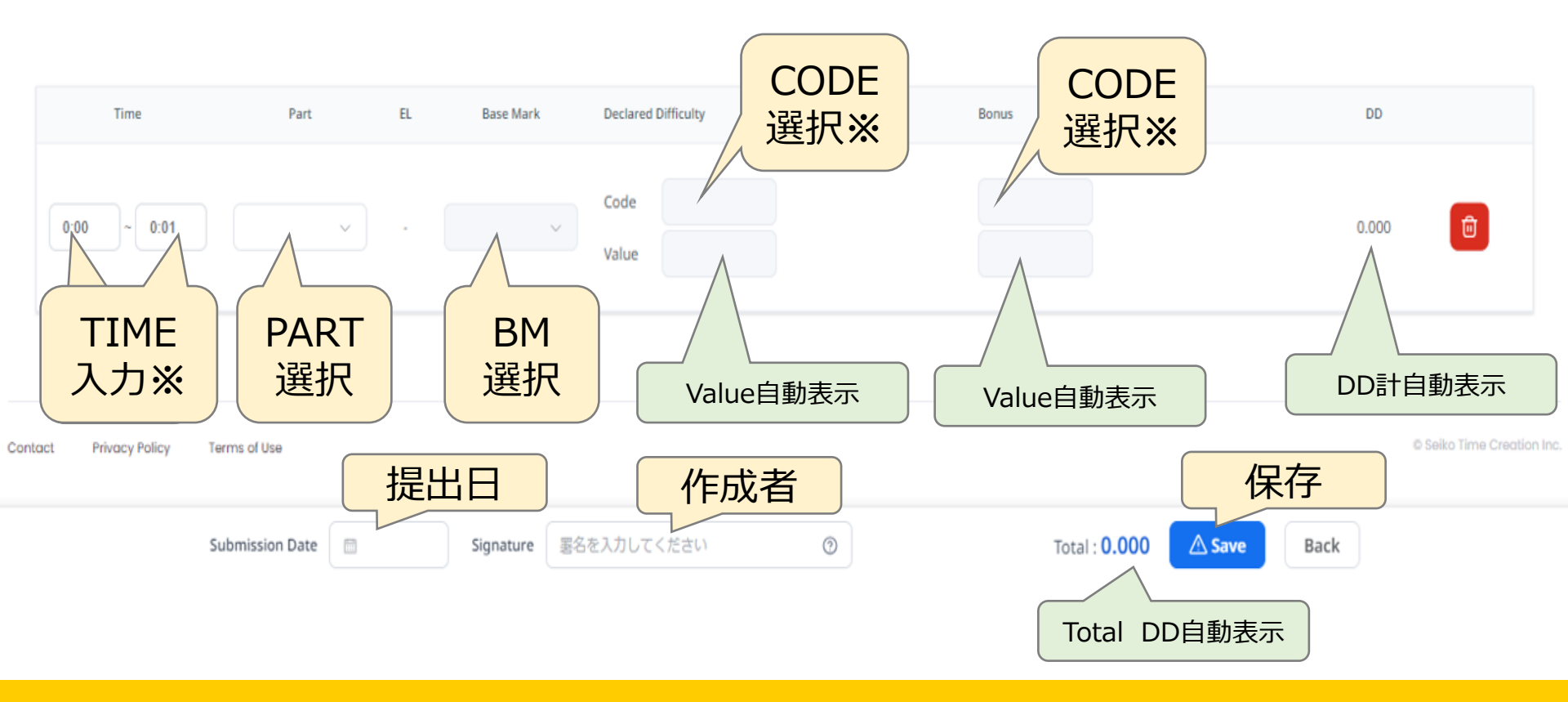

※ 1項目入力後、次の入力枠が表示される

202407\_AS競技運営資料

### コーチカードの作成(Time・Part・BM)

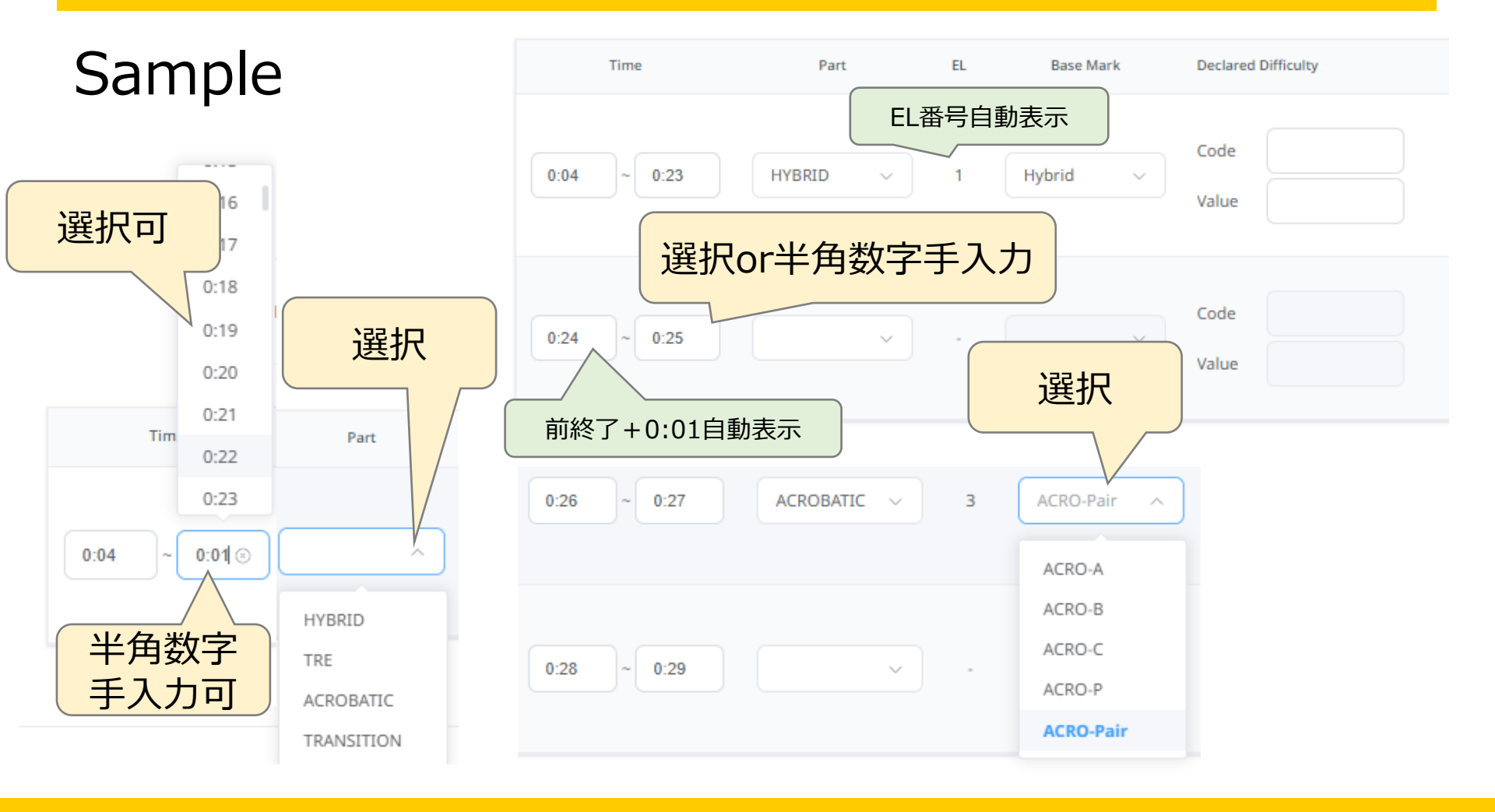

#### 「選択欄」または「選択・半角手入力」 確認して入力

### コーチカードの作成(DD:Code・Value)

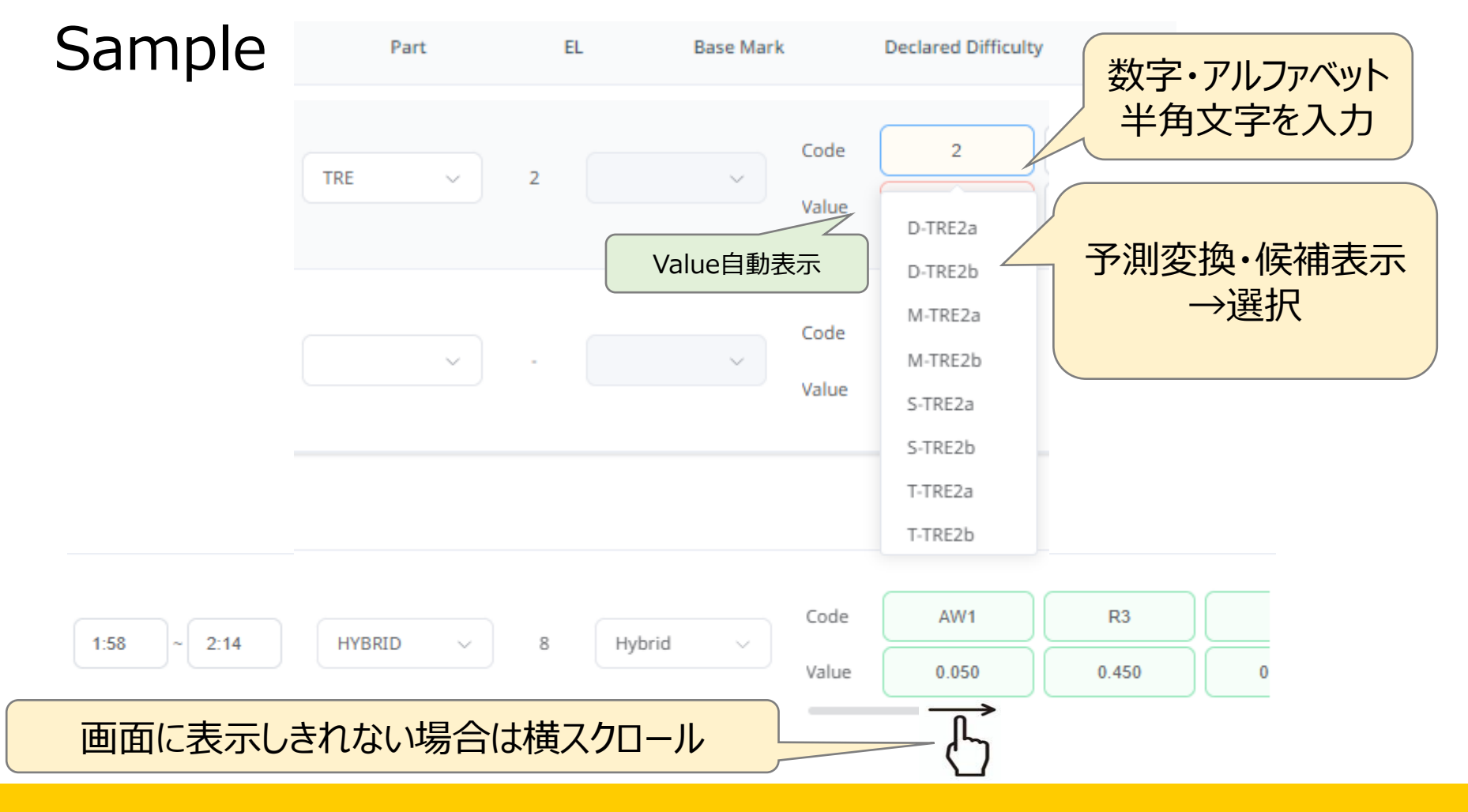

### 含まれる文字→予測変換・候補表示→選択→Value表示

### コーチカードの作成(DD:Code特殊)

### Sample

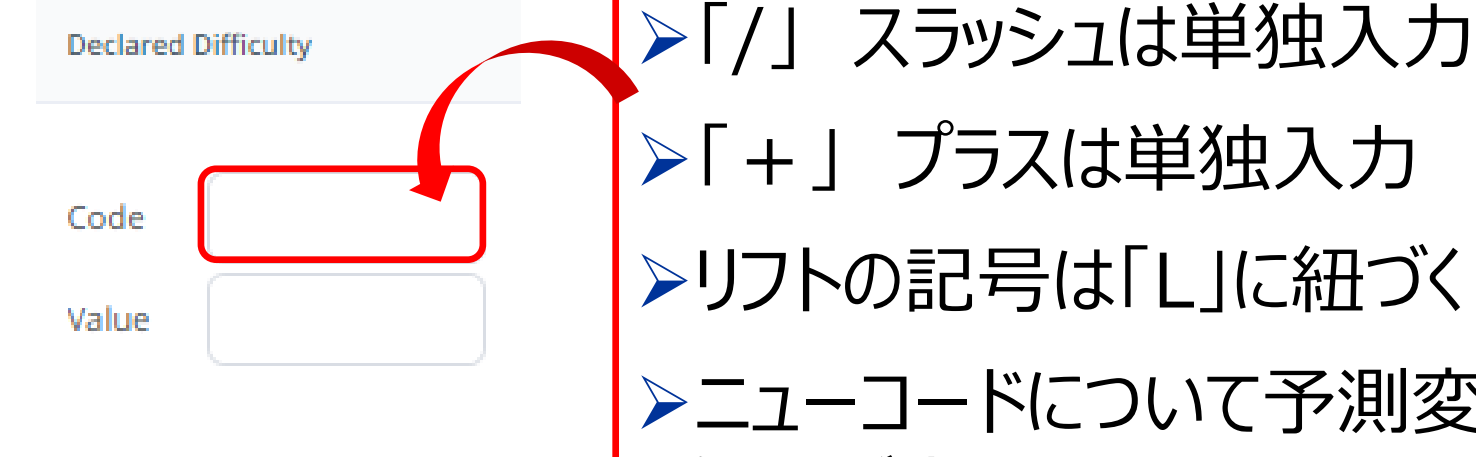

### ➤ニューコードについて予測変換で 候補が表示されない場合は手入力 →提出後TCチェック

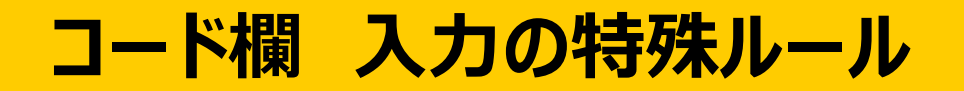

### コーチカードの作成(DD:Code特殊)

#### Sample

### >InとLnのポジションの入力は、 英小文字の[In]に統一

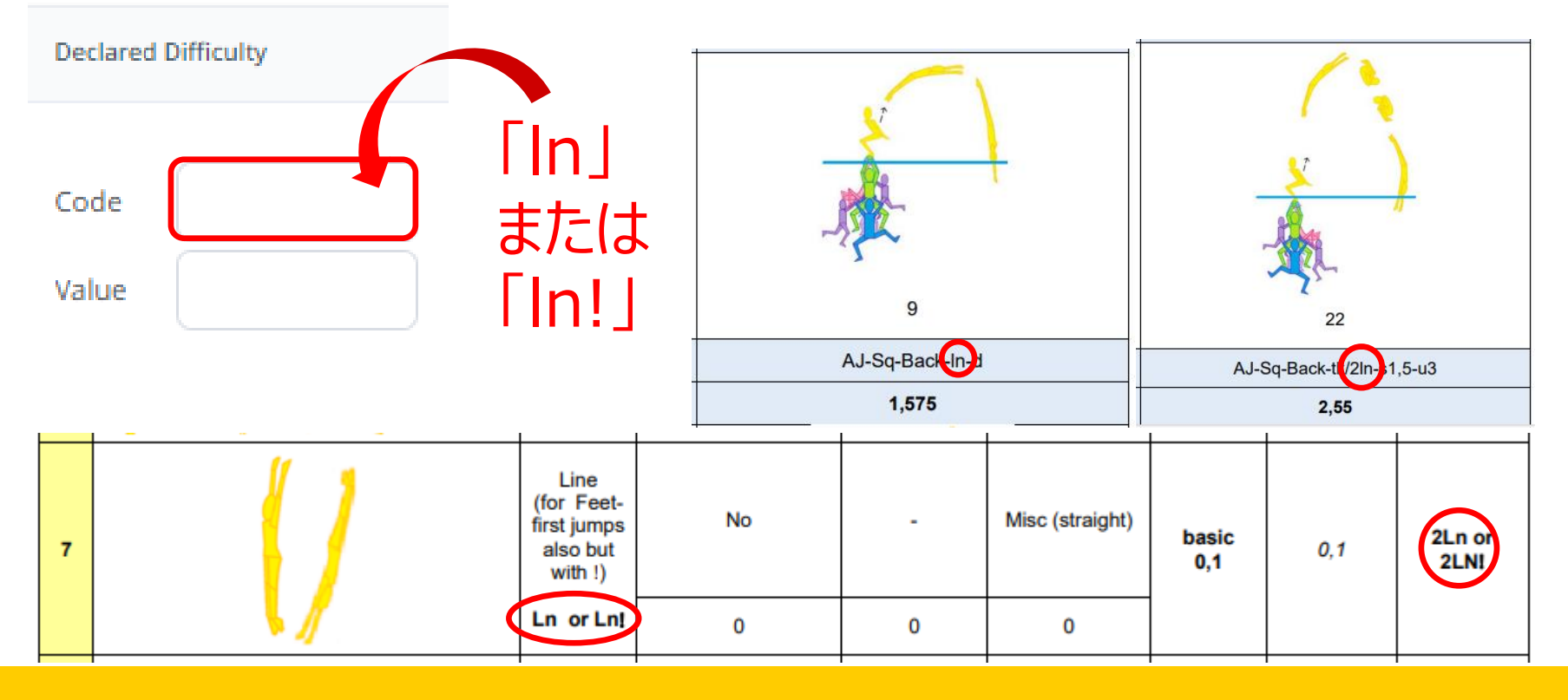

ポジション→小文字入力

### コーチカードの作成(DD:Code特殊)

### Sample

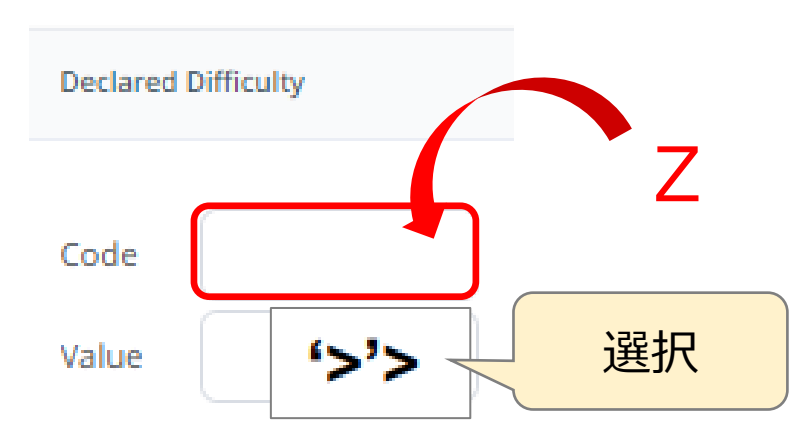

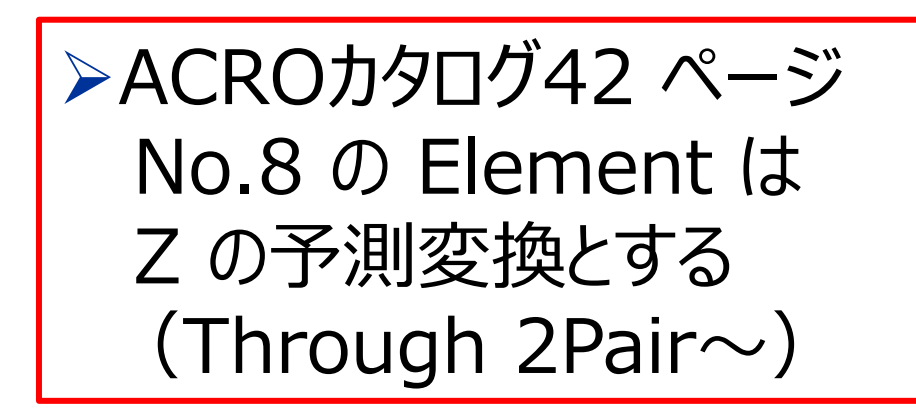

| 8 |  | Through:<br>2 pair<br>+featured-<br>swimmer | Pair<br>+pair | Low | High level of<br>sustainability<br>+ low<br>vestibular<br>load | No | 1   | Small | slo-med<br>0,1 | Small |  |
|---|--|---------------------------------------------|---------------|-----|----------------------------------------------------------------|----|-----|-------|----------------|-------|--|
|   |  | (>'>)                                       | 0,4           | 0,1 | 0                                                              | 0  | 0,1 | 0,1   | 0,1            | 0,3   |  |

数字・アルファベットがないコード→Zに分類

# コーチカードの作成 (DD小計・合計・署名)

### Sample

| Time            | Part                | EL     | Base Mark | Declared Difficulty     | Bonus                                                                          | DD                    |
|-----------------|---------------------|--------|-----------|-------------------------|--------------------------------------------------------------------------------|-----------------------|
| 1:58 ~ 2:14     | HYBRID ~            | 8      | Hybrid >  | Code AW1<br>Value 0.050 | R3     SY-F     2PC       0.450     0     0.500     0.600                      | 4.950                 |
|                 |                     |        |           |                         |                                                                                | DD小計自動表示              |
| Submission Date | 提出日<br>2024 —— Sign | nature | 」<br>作    | 成者                      | <ul> <li>合っているか?<br/>確認</li> <li>Total: 21.550</li> <li>Total DD自動:</li> </ul> | 保存<br>Save Back<br>表示 |

### 作成→保存(Save) まだ、提出はされていない!

# コーチカード出力・確認・提出

### ▶所属クラブにて、全てのコーチカードをダウンロード

▶DD入り、DDなしコーチカードを出力(印刷・画面)

▶ <u>コーチ自ら、コーチカードが正確で間違いなく</u> 作成できていることを確認。 必要に応じて修正して完成版を保存(Save)

▶種目別にひとつづつコーチカードを提出(Submit)

▶全てのルーティンのコーチカードが提出されていることを (作成状況一覧画面)で確認

#### 締切後はコーチカードへのアクセス、訂正、提出不可

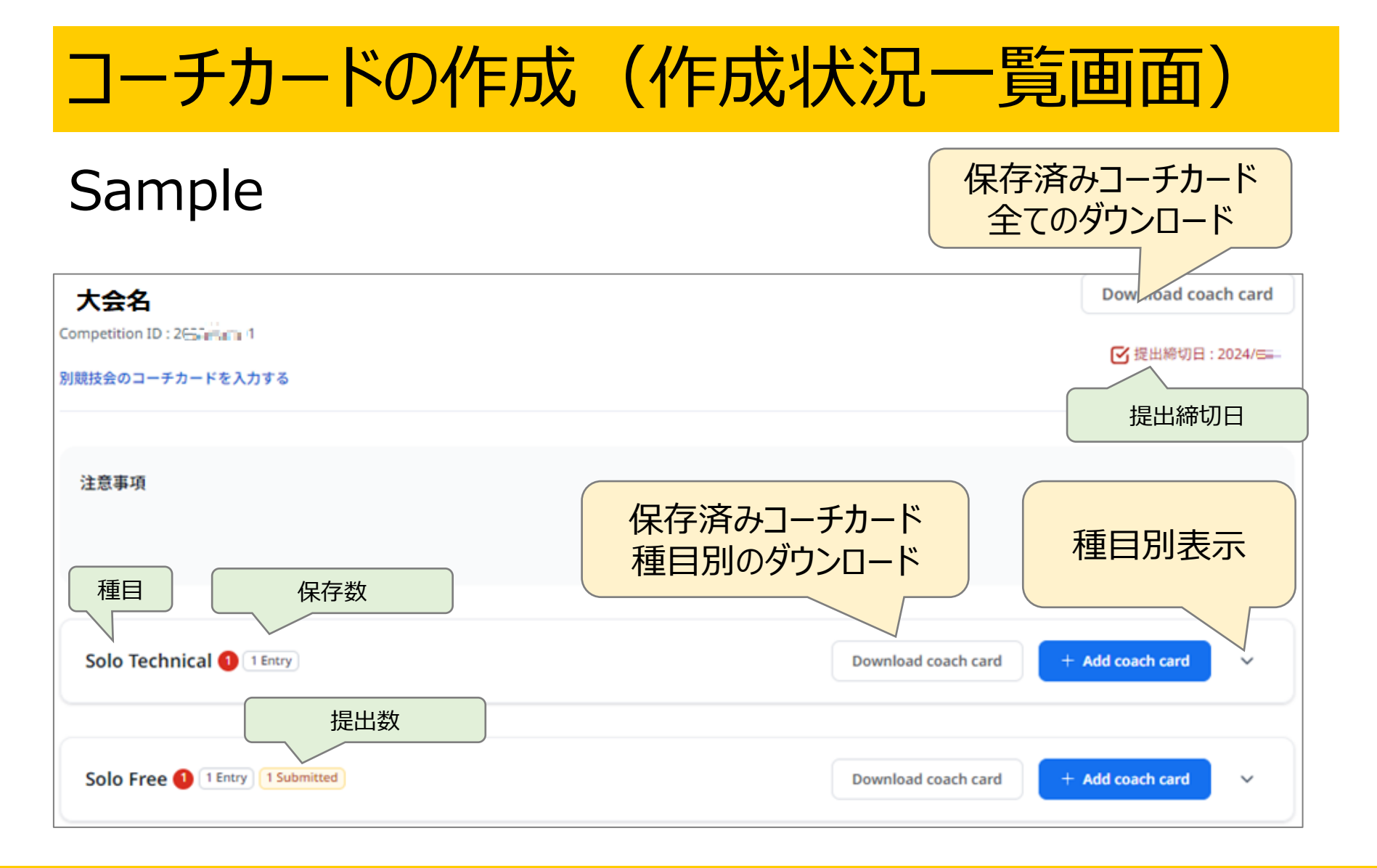

ダウンロード後、コーチカード出力

### コーチカードの作成(作成状況一覧画面)

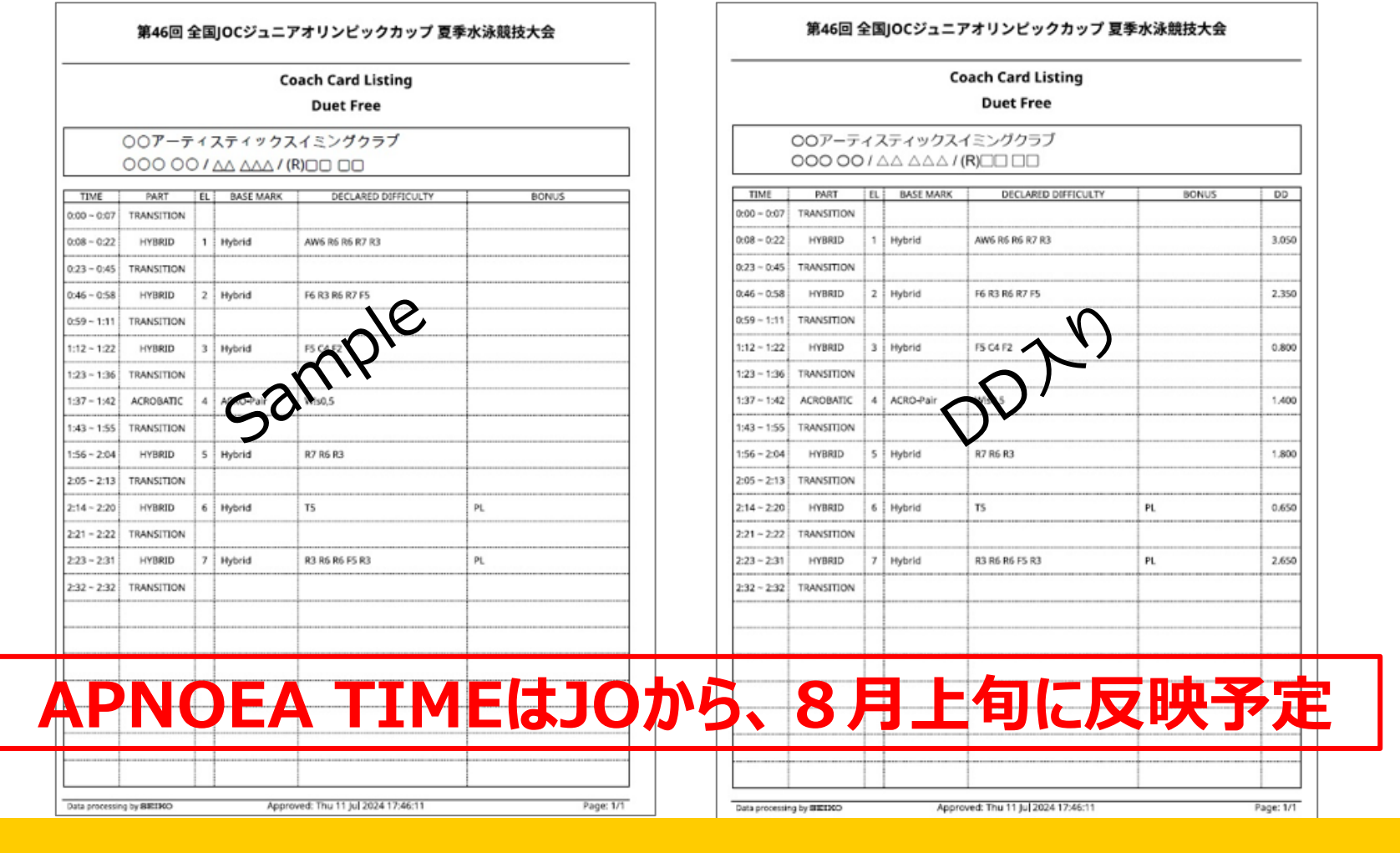

#### コーチがコーチカード印刷、自分で確認/修正

### コーチカードの作成(種目別画面)

#### Sample

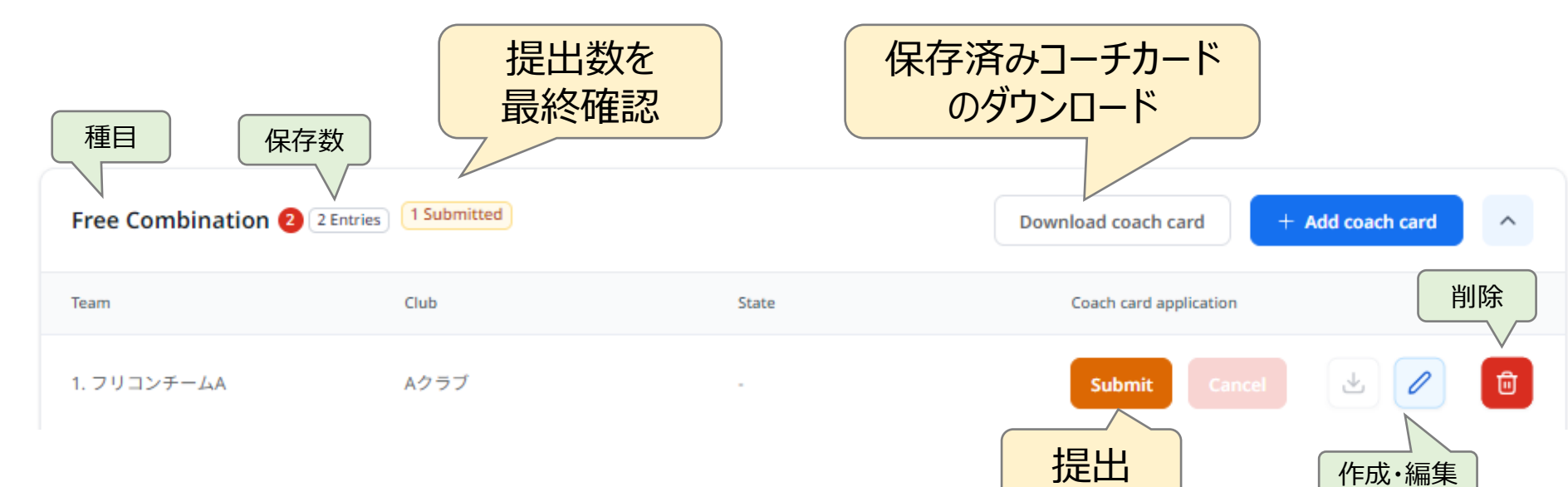

### コーチカード提出(Submit)→提出数を最終確認

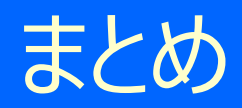

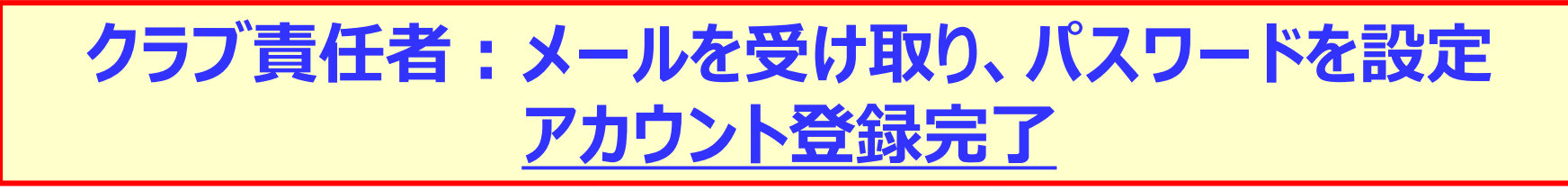

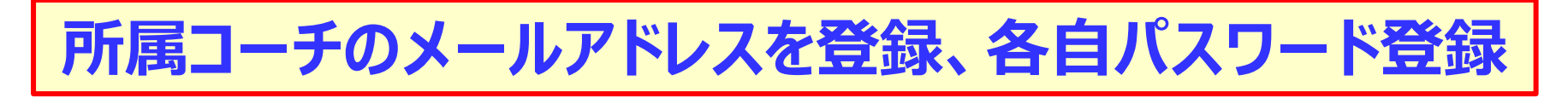

競技会毎にCompetition ID通知を確認してログイン

エントリー種目分のコーチカードを作成して保存(Save)

ダウンロード〉印刷〉確認〉修正〉完成〉保存(Save)

締切日までに提出

#### 段取りを確認して早めに作成、確実に提出!

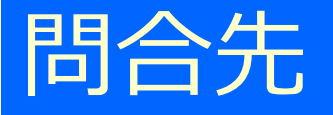

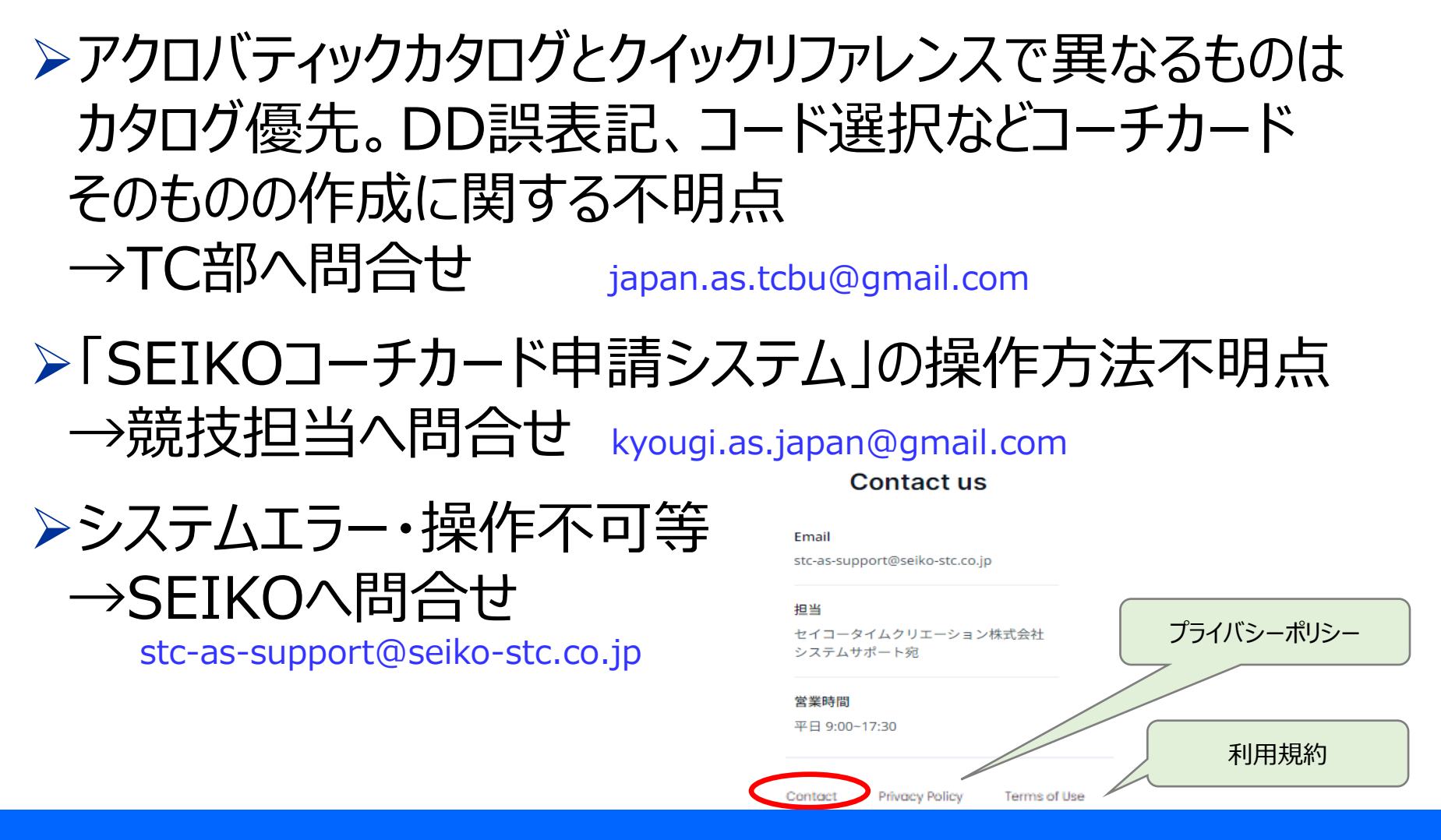

#### 原則:所属クラブ責任者からメールで問合せ